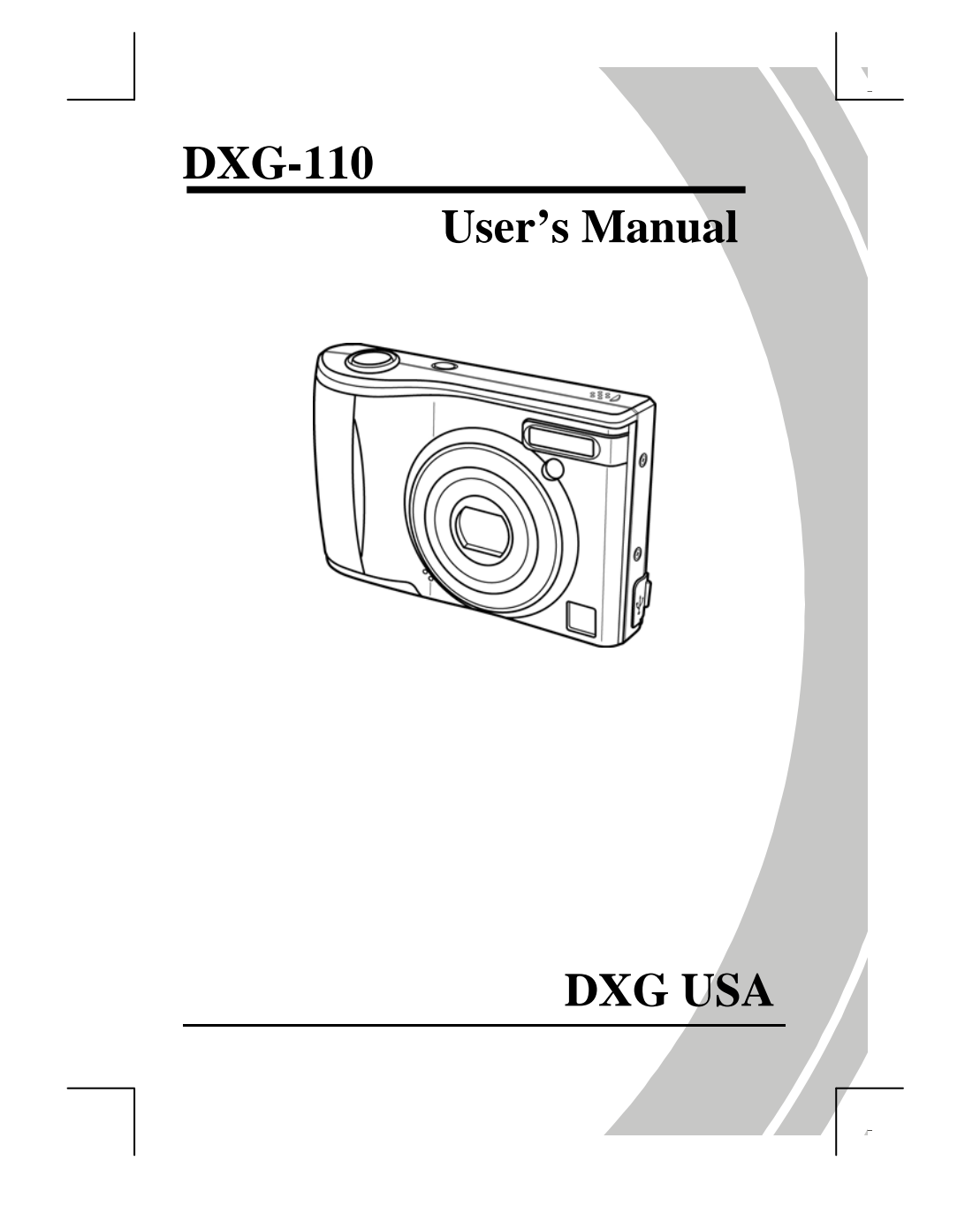

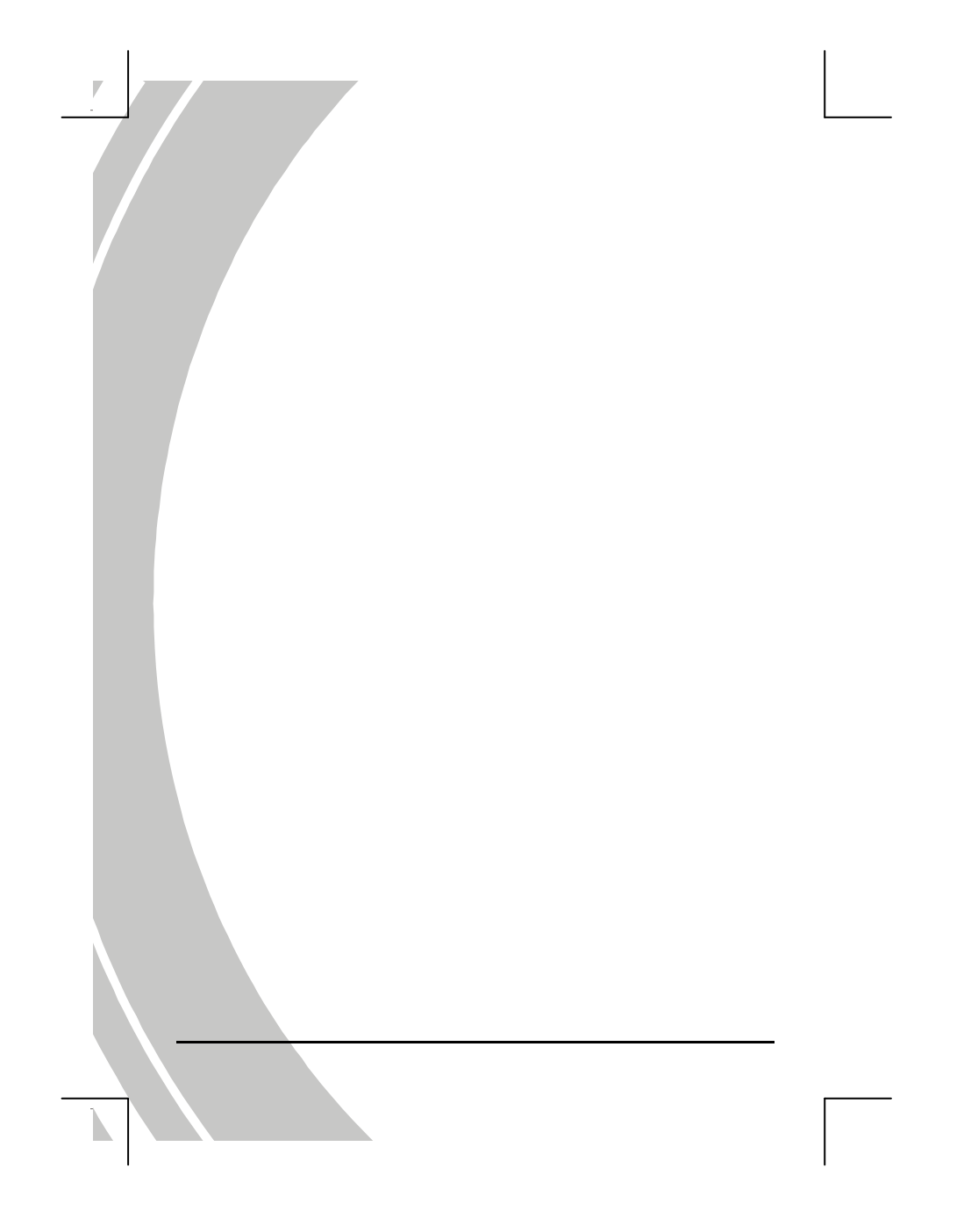

## Preface

Congratulations on your purchase of this advanced digital camera. Be sure to read this manual carefully and keep it in a safe place for future reference.

#### About this manual

Every effort has been made to ensure that the contents of this manual are correct and up to date. However, no guarantee is made regarding the accuracy of the contents. If the contents of this manual do not tally with the camera, please take the camera as a criterion. We reserve the right to change the contents of this manual and specifications of the product without prior notice.

If the accessories do not tally with the actual package, please take the actual package as a criterion.

## Copyright

© Copyright 2007.

All rights reserved. No part of this publication may be reproduced, transmitted, transcribed, stored in a retrieval system or translated into any language or computer language, in any form or by any means, electronic, mechanical, magnetic, optical, manual or otherwise, without the prior written permission of the manufacturer.

Ι

## Precautions

II

#### **General precautions**

- Do not use or store the product in dusty, dirty, or sandy areas, as its components may be damaged.
- Do not store the product in a hot environment. High temperatures can shorten the life of electronic devices, damage batteries and warp or melt certain plastics.
- Do not store the product in cold areas. When the product warms up to its normal temperature, moisture can form inside; this may damage the electronic circuits.
- Do not attempt to open the casing or attempt your own repairs. High-voltage internal components create the risk of electric shock when exposed.
- Do not drop or knock the product. Rough handling may damage the internal components.
- Do not use harsh chemicals, cleaning solvents or strong detergents to clean the product. Wipe the product with a slightly damp soft cloth.
- Do not fire the flash while it is too close to the subject's eyes. Intense light from the flash can cause eye damage if it is fired too close to the eyes. When using the flash, the camera should be at least one meter from the eyes of the subject.
- Do not open battery cover while an image is being recorded. Doing so will not only make storage of the current image impossible, it can also corrupt other image data already stored in file.
- If the product or any of its accessories are not working properly, take them to your nearest qualified service

center. The personnel there will assist you and if necessary, arrange for the product to be repaired.

- o Test for proper operation before using the camera.
- Before using the camera to record images, make sure you first record a number of test images and check the results to ensure that the camera is configured correctly and operating properly

#### **Operation conditions**

This camera is designed for use in temperatures ranging for 0°C to 40°C (32°F to 104°F)

Do not use or keep the camera in the following areas:

- in areas subject to direct sunlight
- in areas subject to high humidity or dust
- near air conditioners, heaters, or other areas subject to temperature extremes
- inside of a closed vehicle, especially one parked in the sun
- in areas subject to strong vibration

III

# Table of contents

| Preface | ••••••                        | I  |
|---------|-------------------------------|----|
| About   | this manual                   | I  |
| Copyr   | ight                          | I  |
| Preca   | utions                        | II |
| 1. Int  | roducing the camera           | 6  |
| 1.1.    | System requirements           | 6  |
| 1.2.    | Features                      | 6  |
| 1.3.    | Unpacking                     | 7  |
| 1.4.    | About the camera              | 8  |
| 1.4.3   | 1. Front view                 | 8  |
| 1.4.2   | 2. Top view                   | 9  |
| 1.4.3   | 3. Back view                  | 9  |
| 1.4.4   | 4. Right view                 | 10 |
| 2. Ge   | tting started                 | 11 |
| 2.1.    | Inserting an SD card          | 11 |
| 2.2.    | Inserting the batteries       | 12 |
| 2.3.    | Turning on for the first time | 13 |
| 2.4.    | Changing modes                | 13 |
| 2.5.    | Before you start              | 14 |
| 2.5.3   | 1. Setting the date and time  | 14 |
| 2.5.2   | 2. Setting the language       | 15 |
|         |                               |    |
| 2       |                               |    |

| 2.0.                                                                                                    | Taking/viewing pictures16                                                                                                    |
|----------------------------------------------------------------------------------------------------|----------------------------------------------------------------------------------------------------|
| 2.6.1.                                                                                                    | Taking a still picture16                                                                                                    |
| 2.6.2.                                                                                                    | Viewing pictures16                                                                                                    |
| 2.7.                                                                                                    | Shooting/ Playing videos                                                                                                    |
| 2.7.1.                                                                                                    | Shooting a video clip                                                                                                    |
| 2.7.2.                                                                                                    | Playing back video clips17                                                                                                    |
| 2.8.                                                                                                    | Voice recording18                                                                                                    |
| 2.8.1.                                                                                                    | Taking a voice recording18                                                                                                    |
| 2.8.2.                                                                                                    | Playing back voice files18                                                                                                    |
| <i>2.9</i> .                                                                                                    | Using the Playback Button19                                                                                                    |
| 2.10.                                                                                                    | Connecting to a computer19                                                                                                    |
| <i>2.11</i> .                                                                                                    | Connecting to a TV20                                                                                                    |
| 3. Usir                                                                                                    | g the camera21                                                                                                    |
| 2.1                                                                                                    |                                                                                                    |
| 3.1.                                                                                                    | Using the camera buttons21                                                                                                    |
| <b>3.1.</b><br>3.1.1                                                                                                    | Using the camera buttons21<br>Back View                                                                                                    |
| <b>3.1.</b><br>3.1.1<br>3.1.2                                                                                                    | Using the camera buttons21<br>Back View                                                                                                    |
| 3.1.<br>3.1.1<br>3.1.2<br>3.2.                                                                                                    | Using the camera buttons                                                                                                    |
| 3.1.<br>3.1.1<br>3.1.2<br><b>3.2.</b><br>3.2.1.                                                                                             | Using the camera buttons       21         Back View       21         Top View       21         Photo mode       24         Photo mode icons       24                                                                                                    |
| 3.1.<br>3.1.1<br>3.1.2<br>3.2.<br>3.2.1.<br>3.2.2.                                                                                          | Using the camera buttons       21         Back View       21         Top View       21         Photo mode       24         Photo mode icons       24         Scene selection       26                                                                                                    |
| 3.1.<br>3.1.1<br>3.1.2<br>3.2.<br>3.2.1.<br>3.2.2.<br>3.2.3.                                                                                | Using the camera buttons       21         Back View       21         Top View       21         Photo mode       24         Photo mode icons       24         Scene selection       26         Capture mode and self-timer function       27                                                                                                    |
| <b>3.1.</b><br>3.1.1<br>3.1.2<br><b>3.2.</b><br>3.2.1.<br>3.2.2.<br>3.2.3.<br>3.2.4.                                                        | Using the camera buttons       21         Back View       21         Top View       21         Photo mode       24         Photo mode icons       24         Scene selection       26         Capture mode and self-timer function       27         Setting the flash       27                                                                                                    |
| <b>3.1.</b><br>3.1.1<br>3.1.2<br><b>3.2.</b><br>3.2.1.<br>3.2.2.<br>3.2.3.<br>3.2.4.<br>3.2.5.                                              | Using the camera buttons21Back View21Top View21Photo mode24Photo mode icons24Scene selection26Capture mode and self-timer function27Setting the flash27Using the macro function28                                                                                                    |
| <b>3.1.</b><br>3.1.1<br>3.1.2<br><b>3.2.</b><br>3.2.1.<br>3.2.2.<br>3.2.3.<br>3.2.4.<br>3.2.5.<br>3.2.6.                                    | Using the camera buttons21Back View21Top View21Photo mode24Photo mode icons24Scene selection26Capture mode and self-timer function27Setting the flash27Using the macro function28Using the zoom function28                                                                                                    |
| <b>3.1.</b><br>3.1.1<br>3.1.2<br><b>3.2.</b><br>3.2.1.<br>3.2.2.<br>3.2.3.<br>3.2.4.<br>3.2.5.<br>3.2.6.<br>3.2.7.                          | Using the camera buttons21Back View21Top View21Photo mode24Photo mode icons24Scene selection26Capture mode and self-timer function27Setting the flash27Using the macro function28Using the zoom function29                                                                                                    |
| <b>3.1.</b><br>3.1.1<br>3.1.2<br><b>3.2.</b><br>3.2.1.<br>3.2.2.<br>3.2.3.<br>3.2.4.<br>3.2.5.<br>3.2.6.<br>3.2.7.<br><b>3.3.</b>           | Using the camera buttons       21         Back View       21         Top View       21         Photo mode       24         Scene selection       26         Capture mode and self-timer function       27         Setting the flash       27         Using the voor function       28         Using the zoom function       28         Using the custom WB function       29         Video mode       30                                                                      |
| <b>3.1.</b><br>3.1.1<br>3.1.2<br><b>3.2.</b><br>3.2.1.<br>3.2.2.<br>3.2.3.<br>3.2.4.<br>3.2.5.<br>3.2.6.<br>3.2.7.<br><b>3.3.</b><br>3.3.1. | Using the camera buttons       21         Back View       21         Top View       21         Photo mode       24         Photo mode icons       24         Scene selection       26         Capture mode and self-timer function       27         Setting the flash       27         Using the macro function       28         Using the zoom function       28         Using the custom WB function       29         Video mode       30         Video mode icons       30 |

| 3.4.    | REC mode                    |
|---------|-----------------------------|
| 3.4.1.  | REC mode icons              |
| 3.5.    | Playback mode 32            |
| 3.5.1.  | Displaying file information |
| 3.5.2.  | Playback mode icons         |
| 3.5.3.  | Thumbnail mode              |
| 3.6.    | <i>USB mode35</i>           |
| 3.6.1.  | Storage device mode35       |
| 4. Usin | g the menus                 |
| 4.1.    | -<br>Picture menu           |
| 4.1.1.  | Scene                       |
| 4.1.2.  | Size                        |
| 4.1.3.  | Date stamp                  |
| 4.1.4.  | Quality                     |
| 4.1.5.  | Color                       |
| 4.1.6.  | White balance               |
| 4.1.7.  | Focus selection40           |
| 4.1.8.  | Metering41                  |
| 4.1.9.  | Exposure adjustment (EV)42  |
| 4.1.10. | ISO43                       |
| 4.2.    | Video menu44                |
| 4.2.1.  | Video Size44                |
| 4.2.2.  | Video Quality45             |
| 4.3.    | Playback menu46             |
| 4.3.1.  | Delete all46                |
| 4.3.2.  | Protect                     |
| 4       |                             |

\_\_\_\_\_

| 4.3.3.        | Slide show         | 48 |
|---------------|--------------------|----|
| 4.3.4.        | DYNA. fill light   | 49 |
| 4.3.5.        | DPOF               | 50 |
| 4.3.6.        | Copy to card       | 51 |
| <i>4.4. S</i> | Setup menu         | 52 |
| 4.4.1.        | Date/time          | 52 |
| 4.4.2.        | Set date type      | 52 |
| 4.4.3.        | Number reset       | 52 |
| 4.4.4.        | Веер               | 53 |
| 4.4.5.        | Language           | 54 |
| 4.4.6.        | Power saving       | 54 |
| 4.4.7.        | Default            | 54 |
| 4.4.8.        | Format             | 55 |
| 4.4.9.        | USB Mode           | 56 |
| 4.4.10.       | TV                 | 57 |
| 5. Instal     | lling the software |    |
| 5.1. N        | NewSoft VideoWorks | 58 |
| 5.2. N        | NewSoft Mr. Photo  | 59 |
| Appendix      |                    | 60 |
| Specifica     | tions              | 60 |
| Troubles      | hooting            | 62 |
|               |                    |    |

## 1. Introducing the camera

Read this section to learn about the features and functions of the camera. This chapter also covers system requirements, package contents, and descriptions of the hardware components.

#### **1.1.** System requirements

The camera requires a host PC with the following specifications:

Windows® Vista, XP, 2000, ME operating system

Intel® Pentium III 500 MHz CPU or higher

At least 256 MB of RAM or higher

Standard USB 1.1 port or higher

4x speed CD-ROM drive or higher

At least 200 MB of available disk space

**Note:** A USB 1.1 port will enable you to transfer files to and from your host PC, but transfer speeds will be much faster with a USB 2.0 port.

#### **1.2.** Features

6

The camera is packed full of features and functions including:
Digital still camera (10 Megapixels)
Digital camcorder
Mass storage device
Voice recorder
3X optical zoom and 4X digital zoom
Card reader
Face detection
AF tracking
Direct print function

## 1.3. Unpacking

The following items should be present in the camera package. If any item is missing or appears damaged, contact your dealer immediately.

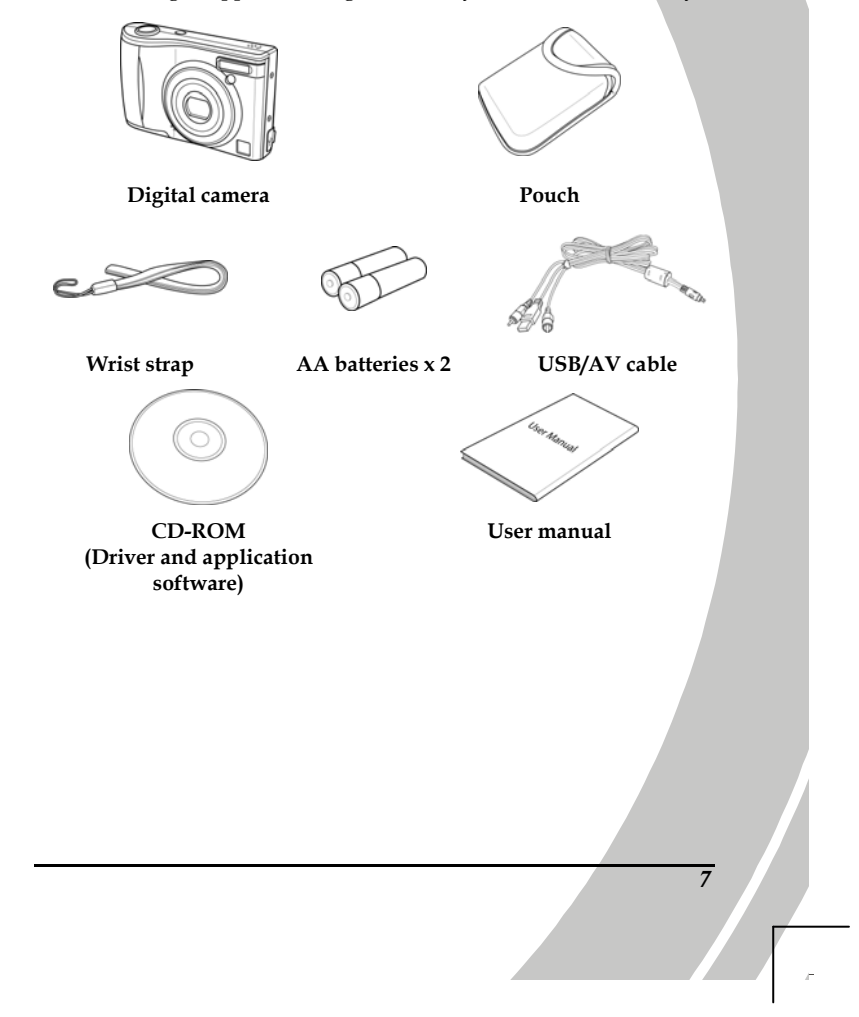

## **1.4.** About the camera

Refer to the following illustrations to familiarize yourself with the buttons and controls of the camera.

#### 1.4.1. Front view

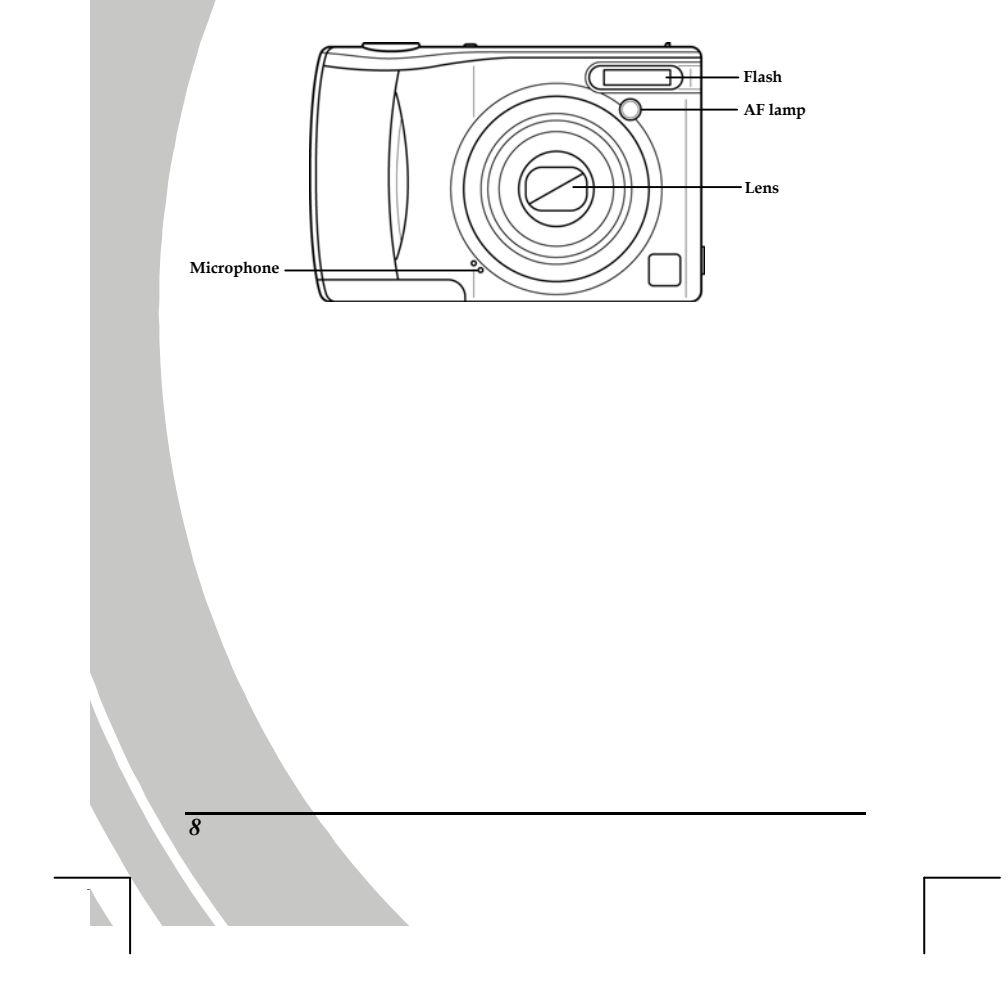

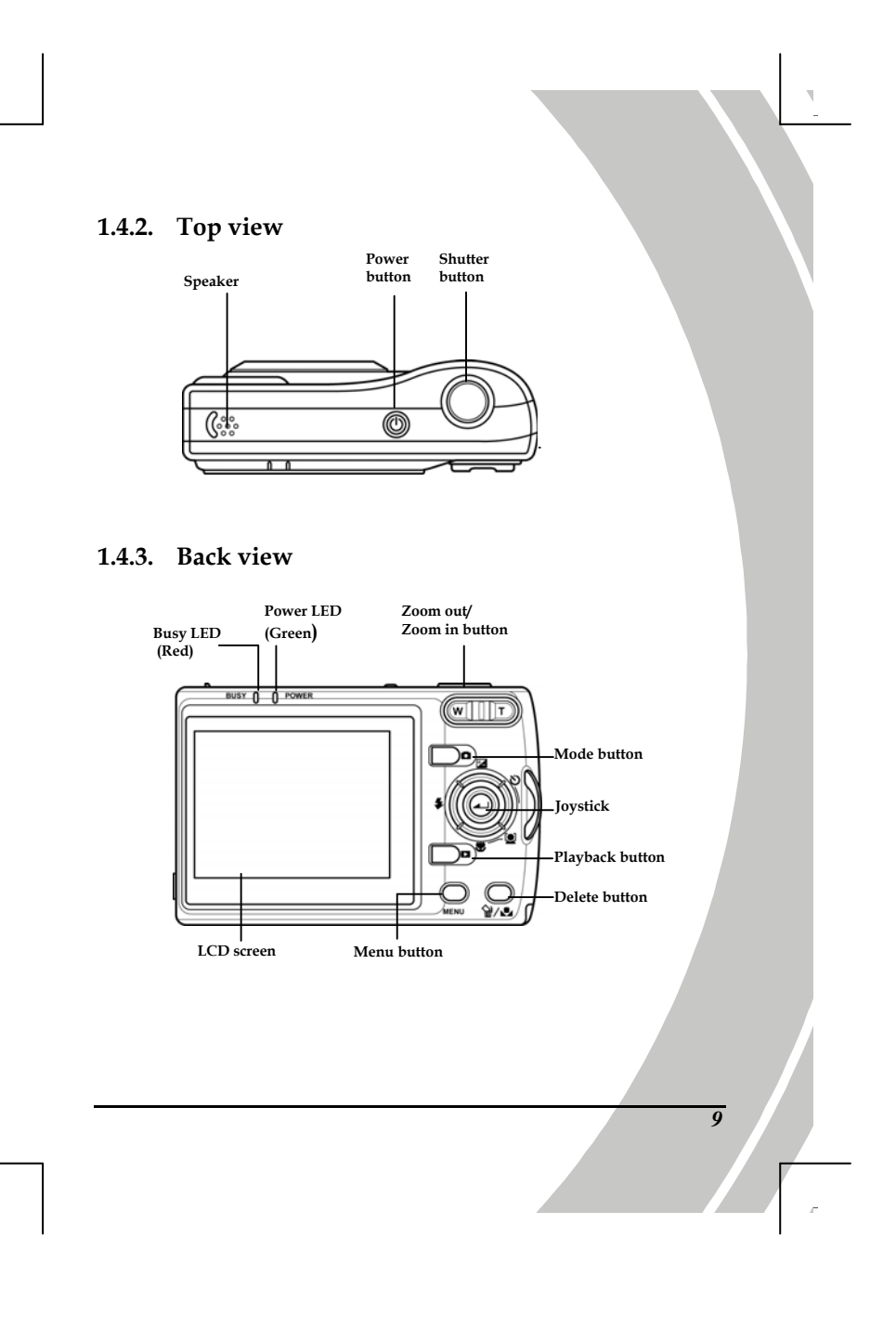

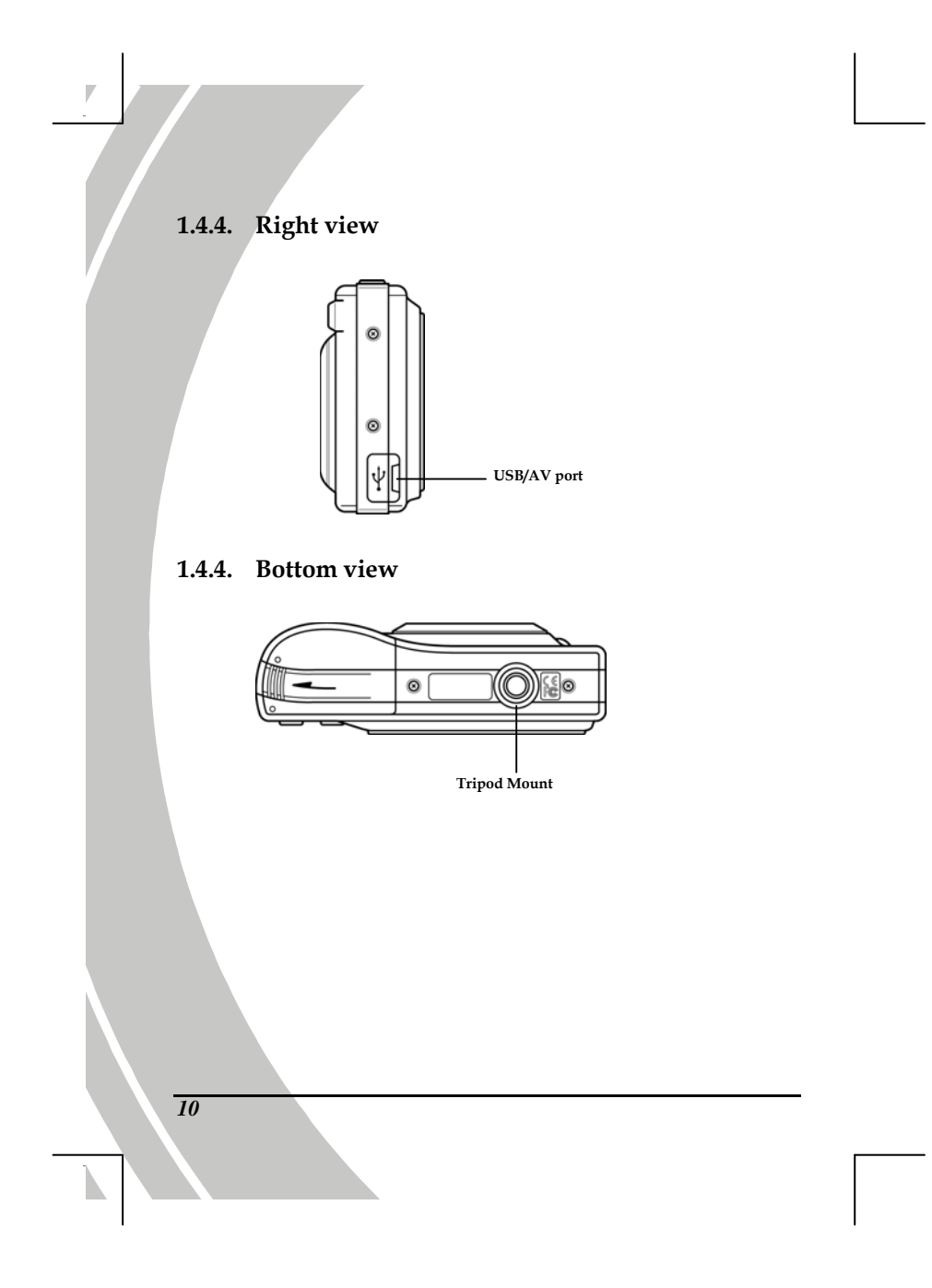

## 2. Getting started

Read this section to learn how to start using the camera. This section covers only basic functions such as inserting the battery and memory cards, turning it on, and making preliminary settings. See later chapters for advanced functions.

## 2.1. Inserting an SD card

An SD card can be installed in the camera to provide additional storage space for still images, video clips, or other files.

1. Open the battery cover.

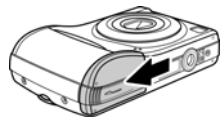

2. Insert the SD card as shown. Make sure the gold contacts are facing down as shown.

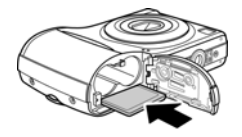

3. Close the battery cover.

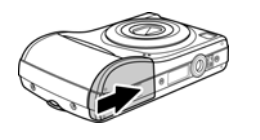

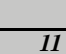

## 2.2. Inserting the batteries

The camera is powered by two alkaline AA batteries.

Note: Install the batteries exactly as described here. Ensure that the polarity of the batteries is correct. Installing the batteries incorrectly could cause damage to the camera and possibly start a fire.

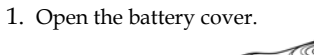

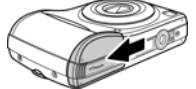

2. Insert the batteries as shown

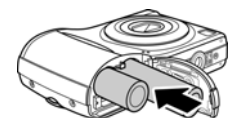

3. Close the battery cover.

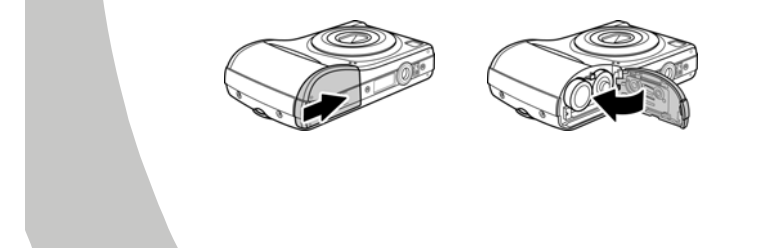

## 2.3. Turning on for the first time

Press and hold the power button about two seconds to turn on/off the camera.

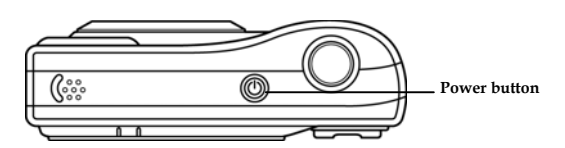

## 2.4. Changing modes

The camera can operate in four modes, **Auto mode**, **Program mode**, **Video mode**, and **Record mode**. Press the **Mode** button **b** to switch between modes.

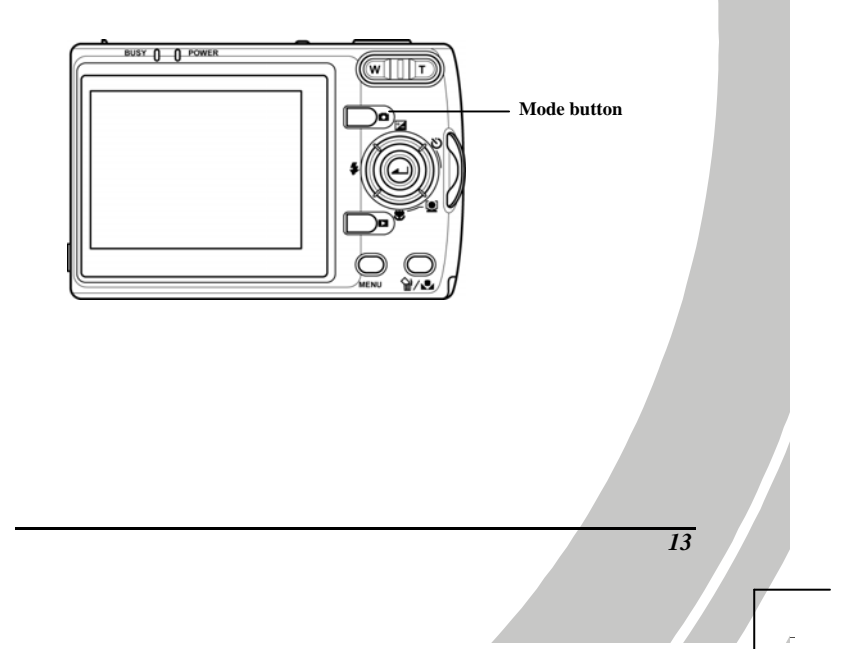

## 2.5. Before you start

Before using the camera, some basic settings need to be configured and are described in the following sections.

#### 2.5.1. Setting the date and time

1. Turn on the camera, and press the **MENU** button to display the menu screen.

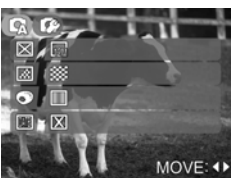

2. Move the joystick right to show the setup menu and move it down to highlight the **Date/Time** option.

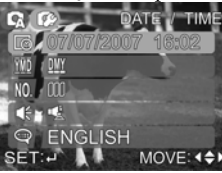

3. Use the joystick to highlight each field, and adjust the value. After the changes are done, and press the **center** joystick to confirm.

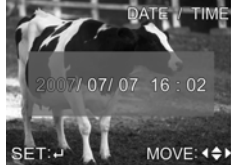

4. Press the **MENU** button again to exit the menu.

#### 2.5.2. Setting the language

1. Turn the camera on, and press the **MENU** button to display the menu screen.

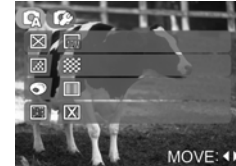

2. Move the joystick right to show the setup menu and move it down to highlight the **language** option.

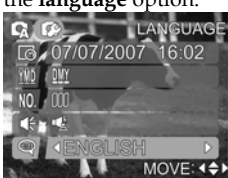

- 3. Use the joystick to change between languages.
- 4. Press the **MENU** button again to exit the menu.

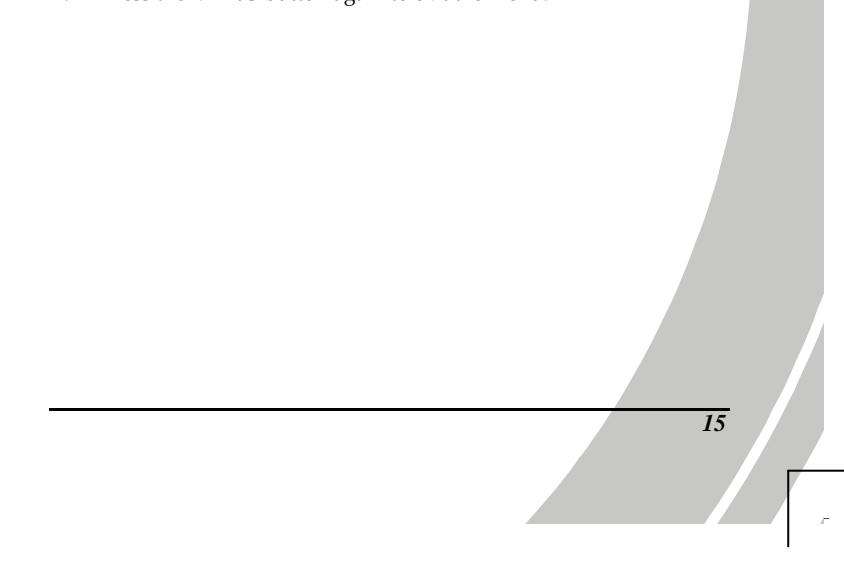

## 2.6. Taking/viewing pictures

#### 2.6.1. Taking a still picture

1. Turn on the camera and make sure it is in **Photo** mode, indicated by the camera icon on the top left corner of the screen.

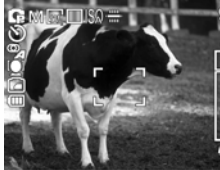

- 2. Use the LCD screen to frame the picture.
- 3. Press the shutter button to capture the picture.
- The picture will automatically be saved with a unique file name.

#### 2.6.2. Viewing pictures

- 1. Press the **Playback** button, the most recent file will be shown on the LCD screen. If you are using the **Playback** button to turn on the camera, press and hold for at least one second.
- 2. To display the previous image, move the joystick left.
- 3. To display the next image, move the joystick right.
- 4. Use the **Zoom out/Zoom in** buttons to enlarge/reduce the image.
- 5. Press the **Mode** button **D** to return to **Photo** mode, or press the **Power** button to turn off the camera once you have finished viewing images.

## 2.7. Shooting/ Playing videos

#### 2.7.1. Shooting a video clip

1. Turn on the camera and make sure it is in **Video mode**, indicated by a video camera icon on the top left corner of the screen.

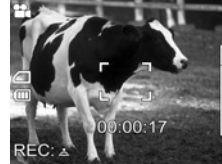

- 2. Use the LCD screen to frame the video.
- 3. Press the shutter button to start recording.
- 4. Press the shutter button again to stop.

The video clip will automatically be saved with a unique file name.

#### 2.7.2. Playing back video clips

- 1. Press the **Playback** button, the most recent file will be shown on the LCD screen. If you are using the **Playback** button to turn on the camera, press and hold for at least one second.
- 2. To display the previous video clip, move the joystick left.
- 3. To display the next video clip, move the joystick right.
- 4. Press the joystick to playback the video clip.
- 5. When reviewing the video clip, use the joystick up/down to adjust the volume.
- 6. Press the joystick again to stop.
- Press the Mode button b to return to Video mode, or press the Power button to turn off the camera once you have finished playing back video clips.

## 2.8. Voice recording

#### 2.8.1. Taking a voice recording

1. Turn on the camera and make sure it is in **REC mode**.

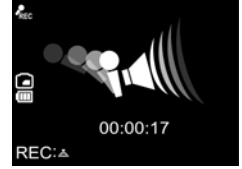

- 2. Press the shutter button to start recording.
- 3. Press the shutter button again to stop.

## The voice file will automatically be saved with a unique file name.

## 2.8.2. Playing back voice files

- 1. Press the **Playback** button, the most recent file will be shown on the LCD screen. If you are using the **Playback** button to turn on the camera, press and hold for at least one second.
- 2. To display the previous voice file, move the joystick left.
- 3. To display the next voice file, move the joystick right.
- 4. Press the joystick to playback the voice file.
- When reviewing a voice file, use the joystick up/down to adjust the volume.
- 6. Press the joystick again to stop.

18

7. Press the **Mode** button **D** to return to **REC** mode, or press the **Power** button to turn off the camera once you have finished playing back voice files.

## 2.9. Using the Playback Button

You can also use the **Playback** button to turn on the camera and go directly into **Playback** mode.

- 1. Press and hold the **Playback** De button for at least one second. The last image, video clip, or voice clip is displayed.
- 2. To display the previous image, video clip, or voice clip, move the joystick left.
- 3. To display the next image, video clip, or voice clip, move the joystick right.
- 4. Once you have finished viewing your images, playing back video clips, and voice clips, press the **Power** button to turn off the camera.

## 2.10. Connecting to a computer

Read this section to learn how to transfer files to a PC. Connect the camera to a computer with the USB cable provided.

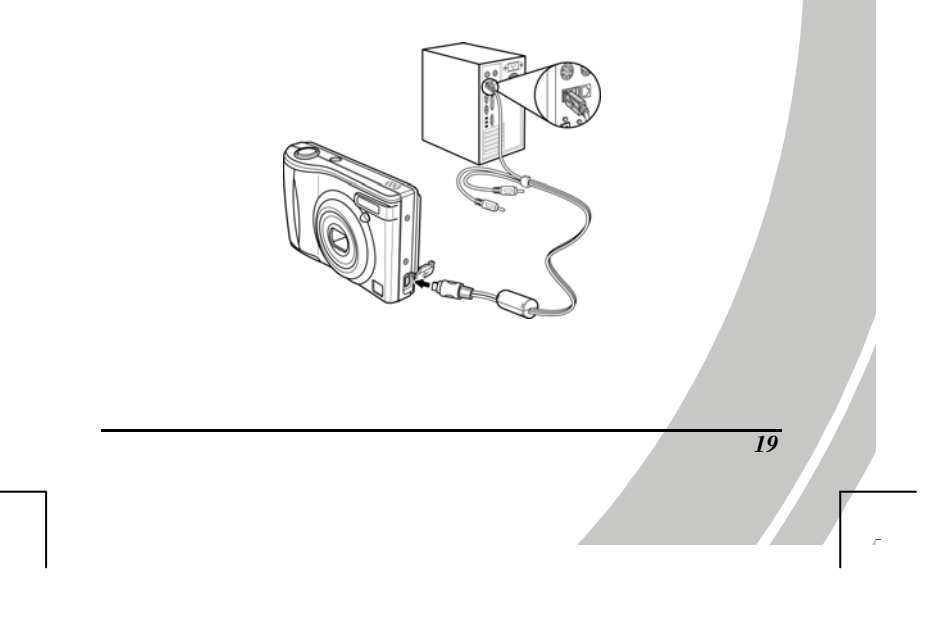

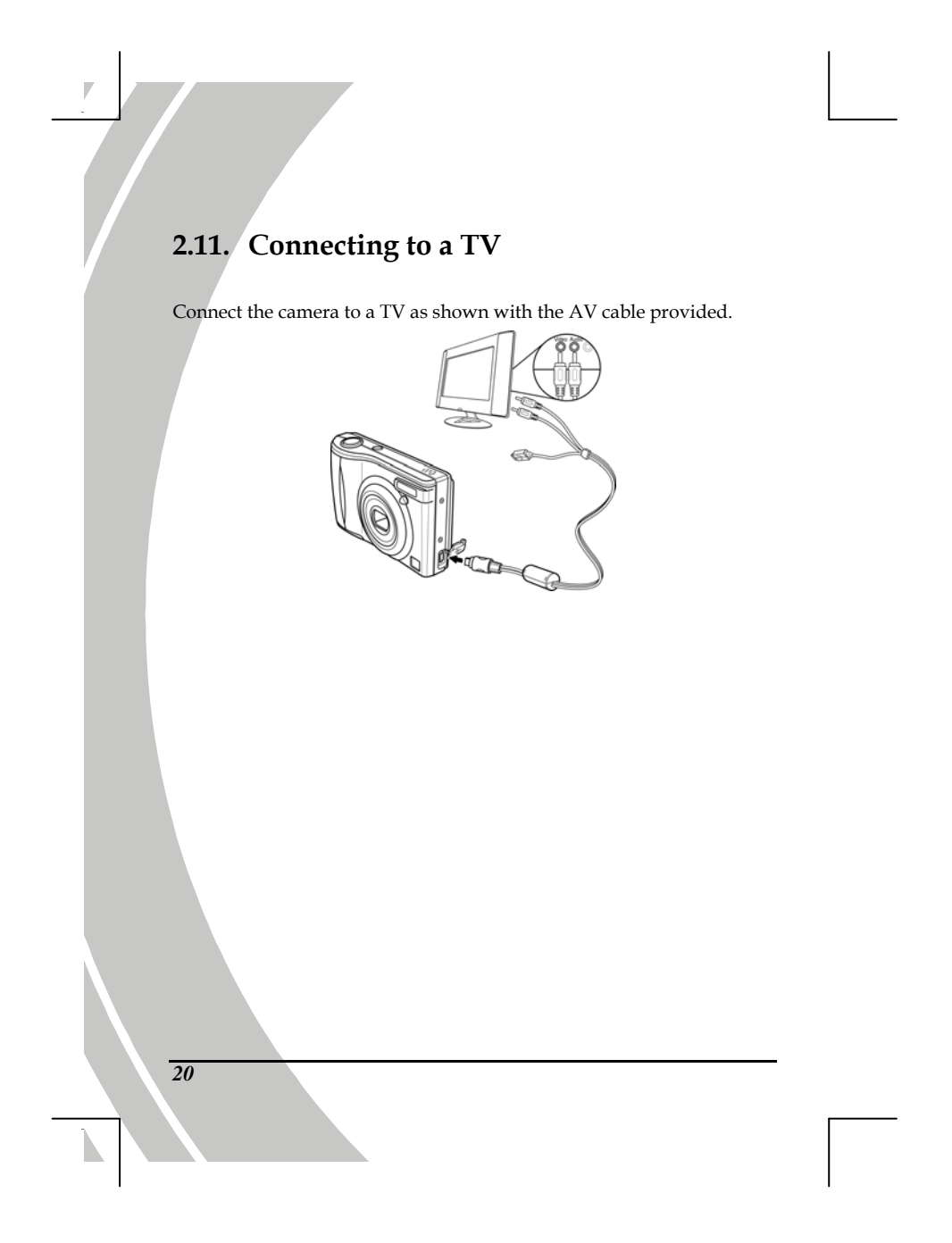

# 3. Using the camera

Read this section to learn how to use the camera.

## 3.1. Using the camera buttons

All buttons are located on the top and the back of the camera.

#### 3.1.1 Back View

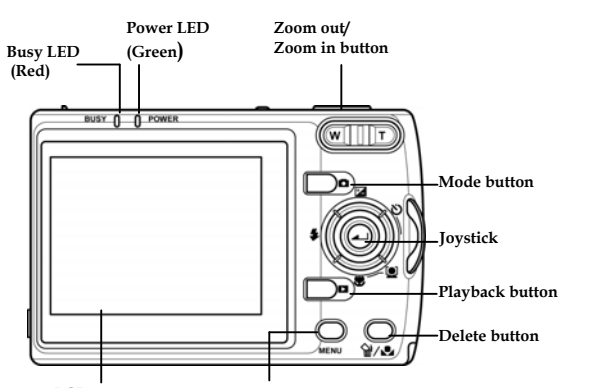

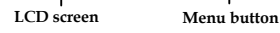

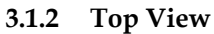

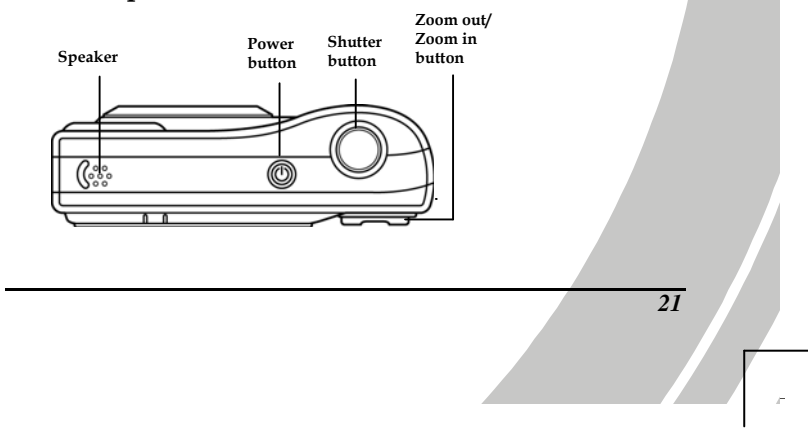

| Button | Name                | Function                                                                                                    |
|--------|---------------------|----------------------------------------------------------------------------------------------------|
| T      | Zoom out<br>Zoom in | <ul> <li>Press to zoom out/in while taking pictures or shooting video clips.</li> <li>Press to enlarge/ reduce images while reviewing still images.</li> <li>While in Playback mode, press the Zoom out button to view thumbnails of all files stored in memory.</li> </ul>                                               |
|        | Mode                | <ul> <li>Press to switch between Photo<br/>mode (auto), Photo mode<br/>(program), Video mode, and REC<br/>mode.</li> </ul>                                                                                                    |
|        | Playback            | <ul> <li>Press to playback images, video clips, or recorded voice files.</li> <li>When the camera is off, press and hold for at least one second to turn on the camera and enter <b>Playback</b> mode.</li> </ul>                                                                                                    |
|        | Joystick            | <ul> <li>Use to navigate OSD menus.</li> <li>In Photo mode, move right to use self-timer/continuous shooting function, move left to change flash mode, move up to adjust the EV value, and move down to use macro function or face detection function.</li> <li>In Video mode, move down to use macro function</li> </ul> |
| 22     |                     |                                                                                                    |

See the table below for a description of each button's function.

|            | Delete  | <ul> <li>In Photo mode (program), press to<br/>turn custom WB function on/ off.</li> <li>Press to display the delete option<br/>when in Playback mode.</li> </ul> |
|------------|---------|----------------------------------------------------------------------------------------------------|
|            | Menu    | • Press to display main OSD menu.                                                                                                    |
| $\bigcirc$ | Enter   | <ul> <li>In Photo mode or Video mode, press to display OSD.</li> <li>In Playback mode, press to display image information or play/ stop a video.</li> </ul>       |
| $\bigcirc$ | Shutter | <ul> <li>Press to capture a picture in Photo mode.</li> <li>Press to start/stop the video/voice recording in Video/ REC mode.</li> </ul>                          |
| ٢          | Power   | • Press to turn power on/off.                                                                                                    |

## 3.2. Photo mode

Use **Photo** mode to capture still pictures and store them in internal memory or on an SD card. There are two Photo modes: **Auto** mode  $\bigcirc$  and **Program** mode  $\bigcirc$ .

## 3.2.1. Photo mode icons

Use the following picture to familiarize yourself with the photo mode icons and symbols.

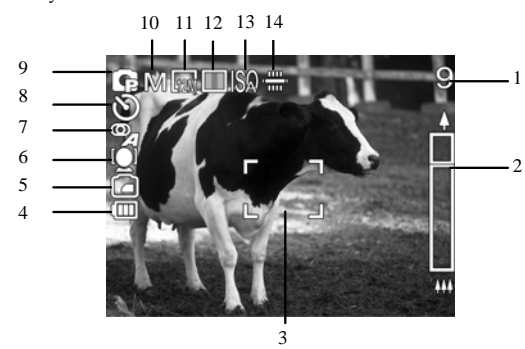

See the table below for a description of each icon and symbol.

| 1  | Displays the number of available shots while using current settings. |
|----|----------------------------------------------------------------------|
| 2  | Optical/Digital zoom ratio status                                    |
| 3  | Focus zone.<br>The camera focuses on this area inside this frame.    |
| 4  | Battery status indication                                            |
| 24 |                                                                      |

|    | <u> </u>                                                                                                    |
|----|----------------------------------------------------------------------------------------------------|
|    |                                                                                                    |
| 5  | Storage directory indicator   Storage directory indicator  Storage directory space  Storage directory space  Storage directory space                                        |
| 6  | Macro function indicator<br>This function is on when showing the $\bigotimes$ icon.<br>The icon will not be shown when this function is off.                                |
| 7  | Flash mode indicator                                                                                                    |
| 8  | Capture mode indicator<br>Single shot<br>Continuous shot<br>Self-timer function (10 seconds)                                                                                |
| 9  | Photo mode icon          Image: Auto         Image: Program (manual)                                                                                                    |
| 10 | Scene choice: MOMENT Compared a contract of the select scene setting according to different capturing situations.<br>This selection is enabled only in <b>program</b> mode. |
| 11 | Resolution. The higher the resolution is, the bigger photo size will be.                                                                                                    |
| 12 | Color. This icon will be in color if the camera is set to take color pictures.<br>Black/White: Taking black/white pictures.<br>Sepia tones: Taking sepia pictures.          |
| 13 | ISO indicator 🏼 which indicates ISO setting: Auto, 100, 200, 400, 800, and 1600.                                                                                            |
| 14 | White balance                                                                                                    |
|    |                                                                                                    |
|    |                                                                                                    |

## 3.2.2. Scene selection

|  | Icon                | Name            | Description                                                                                                    |
|--|---------------------|-----------------|----------------------------------------------------------------------------------------------------|
|  | M                   | Manual          | See Section 4.1.1 "Scene".                                                                                                    |
|  | 2                   | Portrait        | For capturing close subjects in good light conditions.                                                                                                    |
|  | $\triangle$         | Landscape       | For capturing distant subjects in good<br>light conditions.                                                                                                  |
|  | 25                  | Sports/Action   | For capturing moving objects. In this mode, press $\bigcirc$ to turn on/ off the AF tracking option. An icon $[\mathbf{X}]$ is shown when AF tracking is on. |
|  | Q                   | Night portrait  | For capturing close subjects in dark environments.                                                                                                    |
|  | $\triangle \varphi$ | Night landscape | For capturing distant subjects in low light conditions.                                                                                                    |
|  | Ŕ                   | Sunset          | For capturing sunsets or when shooting towards the light                                                                                                    |
|  | Q                   | Backlight       | For capturing images with strong backlight.                                                                                                    |
|  | A CONSTRUCTION      | Fireworks       | For capturing pictures of bright subjects in dark environments. Ideal for fireworks.                                                                         |
|  | E.                  | Beach           | For capturing images in bright sunlight with large reflective surfaces.                                                                                      |
|  | Ŵ                   | Party           | For capturing action in low light conditions with partly on-site bright light.                                                                               |
|  | Ē                   | Text            | For capturing close subjects of high details<br>in good light conditions.                                                                                    |
|  |                     |                 |                                                                                                    |

## 3.2.3. Capture mode and self-timer function

| Single shot:            | Only one picture will be taken.                                                                                                    |
|-------------------------|----------------------------------------------------------------------------------------------------|
| <b>Continuous</b> shot: | Three pictures will be taken in short succession when the shutter button is pressed.                                                                       |
| Self-timer:             | This function lets you capture an image of yourself<br>by adding a time delay between when the shutter<br>button is pressed and when the picture is taken. |

**Note**: Continuous shot is not available when the camera is set to 12M (12 megapixels).

#### 3.2.4. Setting the flash

While in **Photo** mode, move the joystick **left** to switch between flash modes.

See the table below for a description of each icon and symbol.

| $\gg$ | Flash is turned off.                                                                                                   |  |
|-------|----------------------------------------------------------------------------------------------------|--|
|       | Flash fires automatically when needed and flashes<br>once before the picture is taken to reduce the red-eye<br>effect. |  |
| £y≓   | Forced flash, flash is always on.                                                                                      |  |
| 40    | Slow sync flash.<br>A flash mode designed for low light conditions with<br>long shutter speed.                         |  |

#### 3.2.5. Using the macro function

This function can capture subjects very close to the lens. In macro mode, subjects can be as close as 5 cm.

While in photo mode, move the joystick downward to activate macro function, and an  $\bigotimes$  icon will appear on the LCD screen.

Move the joystick downwards again to cancel the macro function.

#### 3.2.6. Using the zoom function

28

The camera is equipped with 3x optical zoom and 4x digital zoom. The zoom function will work in **Photo** mode and **Video** mode (before recording begins).

Press the **Zoom in** button to get closer to a subject.

Press the **Zoom out** button to move away from a subject.

The ratio status bar on the right of the screen indicates the zoom status.

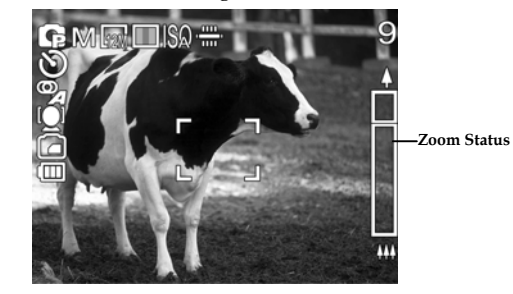

#### 3.2.7. Using the custom WB function

Use this function to define your own white balance reference. In **Photo** mode, focus an area that should be white or neutral gray, then press to turn custom WB function on. The camera will use the WB reference for taking a picture.

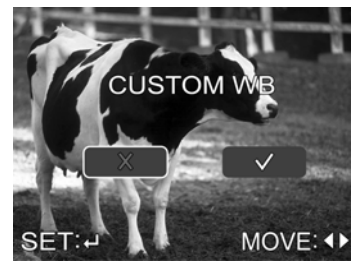

## 3.3. Video mode

Use **Video** mode to capture video clips and store them in internal memory or on an SD card.

#### 3.3.1. Video mode icons

Use the following picture to familiarize with the **Video** mode icons and symbols.

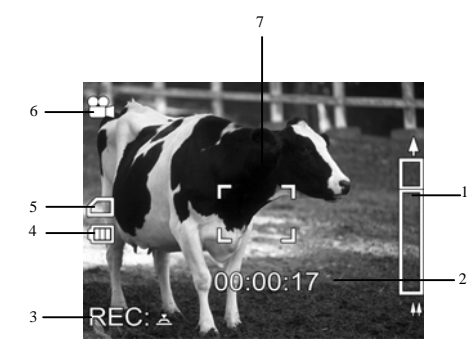

See the table below for a description of each icon and symbol.

| 1  | Zoom ratio status bar                                                       |
|----|-----------------------------------------------------------------------------|
| 2  | Timer                                                                       |
| 3  | Record/stop icons                                                           |
| 4  | Battery status indicator                                                    |
| 5  | Storage directory indicator.  Storage directory space  SD card memory space |
| 6  | Video mode icon                                                             |
| 7  | Focus zone.<br>The camera focuses on this area inside this frame.           |
| 30 |                                                                             |

## 3.4. REC mode

Use **REC** mode to record a voice file and store them in internal memory or on an SD card.

#### 3.4.1. REC mode icons

Use the following picture to familiarize yourself with the **REC** mode icons and symbols.

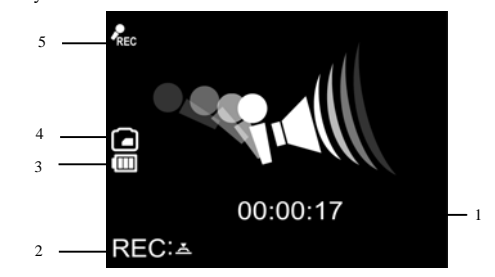

See the table below for a description of each icon and symbol.

| 1 | Timer                                                                              |
|---|------------------------------------------------------------------------------------|
| 2 | REC start/stop icon                                                                |
| 3 | Battery status indication                                                          |
| 4 | Storage directory indicator.       Internal memory space      SD card memory space |
| 5 | REC mode icon                                                                      |

## 3.5. Playback mode

Use **Playback** mode to review all the files stored in the camera.

You can also turn on the camera using the **Playback** button. Press and hold the Playback button for at least one second, and the most recently captured image is displayed.

When you have finished viewing images, press the **Power** button to turn off the camera.

#### 3.5.1. Displaying file information

Basic information is displayed by default on each image when viewed in **Playback** mode. Press the **Joystick** button to switch this information on or off.

- 1. Turn on the camera and make sure it is in **Playback** mode.
- 2. The most recent file will be shown on the LCD screen with basic information such as file type, storage directory, battery, etc.
- 3. Press the **Joystick** button for the first time to show detailed file information when captured.
- 4. Press the **Joystick** button for the second time to remove all the information on the screen and show only the picture.
- 5. Press the **Joystick** button for the third time to restore basic information.

Note: Video files only show basic information.

## 3.5.2. Playback mode icons

Refer to the following picture to familiarize yourself with the **Playback** mode icons and symbols.

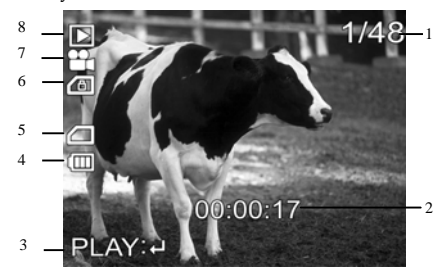

See the table below for a description of each icon and symbol.

| 1 | Displays<br>the number of current shot and total number of<br>pictures/video clips/voice files. |  |
|---|-------------------------------------------------------------------------------------------------|--|
| 2 | Counter shows the total time of current video.<br>Shows only for a video clip/voice file.       |  |
| 3 | Play/stop icon.<br>Shows only for a video clip/voice file.                                      |  |
| 4 | Battery status indication                                                                       |  |
| 5 | Storage directory indicator.                                                                    |  |
| 6 | (D) Lock indicator                                                                              |  |
| 7 | Shows current file type. Still images                                                           |  |
| 8 | Playback mode icon                                                                              |  |
|   | 33                                                                                              |  |

## 3.5.3. Thumbnail mode

34

When in **Playback** mode, press the **Zoom out** button to show image thumbnails.

- 1. Turn on the camera and make sure it is in **Playback** mode.
- 2. The most recent image will show on the screen. Press the **Zoom out** button for the first time to view **four** thumbnails on LCD screen, and press the button for the second time to view **nine** thumbnails on the LCD screen.

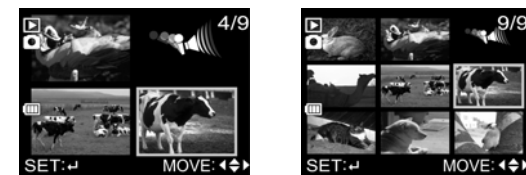

- 3. Move the joystick to highlight an image, press the joystick to view the image full screen size.
- 4. Press the **Zoom out** button again to return thumbnail mode.

Note: Voice files fill only show the icon in thumbnail mode.

## 3.6. USB mode

Before connecting to a PC, refer to Section 5 "Installing the software". The camera can be set as a USB mass storage device when connected to a PC via the USB cable.

#### 3.6.1. Storage device mode

When used as a USB mass storage device, the camera displays as a removable drive in Windows Explorer. The removable drive directly accesses the SD card only. If the SD card is not present, the camera internal memory is made available. Drag and drop files to and from the device like any other drive.

## 4. Using the menus

Read this section to learn how to configure the camera and use the advanced features.

## 4.1. Picture menu

There are two photo modes: **auto mode** and **program mode**. Only the following options are available in **auto mode**: size, quality, color and date stamp.

In **Photo** mode, press the **MENU** button to show the menu.

#### 4.1.1. Scene

36

The scene option can be set to manual M, where WB (white balance), focus selection, metering, EV, and ISO can be set manually.

There are also other preset scene options and all these variables are preset. When a preset scene option is chosen, focus, white balance, EV, ISO, and metering cannot be altered.

- 1. Turn the camera on and ensure it is in **Photo** mode.
- 2. Press the **MENU** button and move the joystick down to highlight the **Scene** option.
- 3. Use the joystick to select a scene setting.

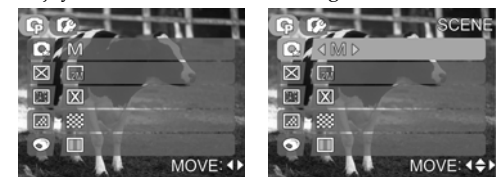

4. Press the MENU button again to exit the menu.

**Note**: The **Scene** option is enabled only when photo mode is set to **program (manual)**.

#### 4.1.2. Size

Use this option to set the size of the captured image. Bigger images contain more detail and therefore use more memory space.

- 1. Turn the camera on and ensure it is in **Photo** mode.
- 2. Press the **MENU** button and move the joystick down to highlight the **Size** option.
- 3. Use the joystick to select 12M, 10M, 5M, 2M or VGA.

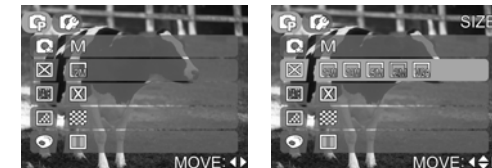

4. Press the **MENU** button again to exit the menu.

#### 4.1.3. Date stamp

Use this option to turn on/off the date stamp when the photo is captured.

- 1. Turn the camera on and ensure it is in **Photo** mode.
- 2. Press the **MENU** button and move the joystick down to highlight the **Date stamp** option. Press the joystick to confirm.
- 3. Use the joystick to select whether the date stamp shows on the captured image.

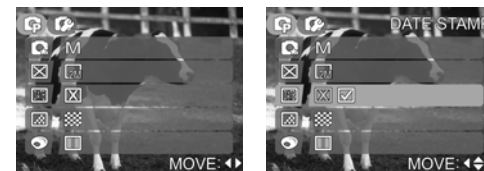

37

4. Press the **MENU** button again to exit the menu.

## 4.1.4. Quality

Use this option to set the quality of the captured image. Better quality contains more details and therefore uses more memory space.

- 1. Turn the camera on and ensure it is in **Photo** mode.
- 2. Press the **MENU** button and move the joystick down to highlight the **Quality** option.
- 3. Use the joystick to select from Fine, Normal, or Basic.

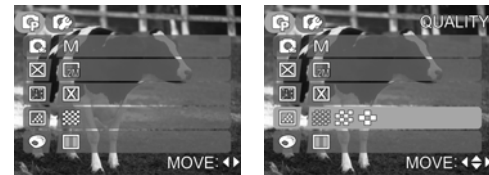

4. Press the **MENU** button again to exit the menu.

#### 4.1.5. Color

38

The camera can capture standard color images, black and white images, or sepia tone to give an old-fashioned look.

- 1. Turn the camera on and ensure it is in **Photo** mode.
- 2. Press the **MENU** button and move the joystick down to highlight the **Color** option.
- 3. Use the joystick to select **Color**, **Black and White**, or **Sepia**.

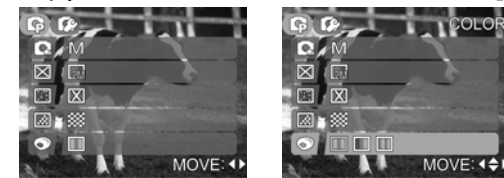

4. Press the MENU button again to exit the menu.

#### 4.1.6. White balance

Use this option to correct color difference due to lighting conditions.

- 1. Turn the camera on and ensure it is in **Photo** mode.
- 2. Press the **MENU** button and move the joystick down to the second page to highlight the **WB** option.
- 3. Use the joystick to select **Auto**, **Sunny**, **Cloudy**, **Tungsten**, or **Fluorescent**.

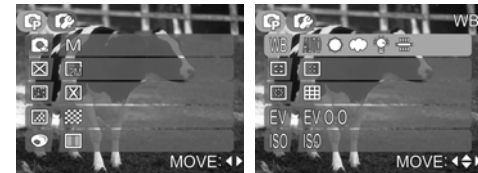

4. Press the **MENU** button again to exit the menu.

**Note:** You can define your white balance reference by using the custom WB function. See Section 3.2.7 "Using the custom WB function" for detailed information. Only available in **Program Mode**.

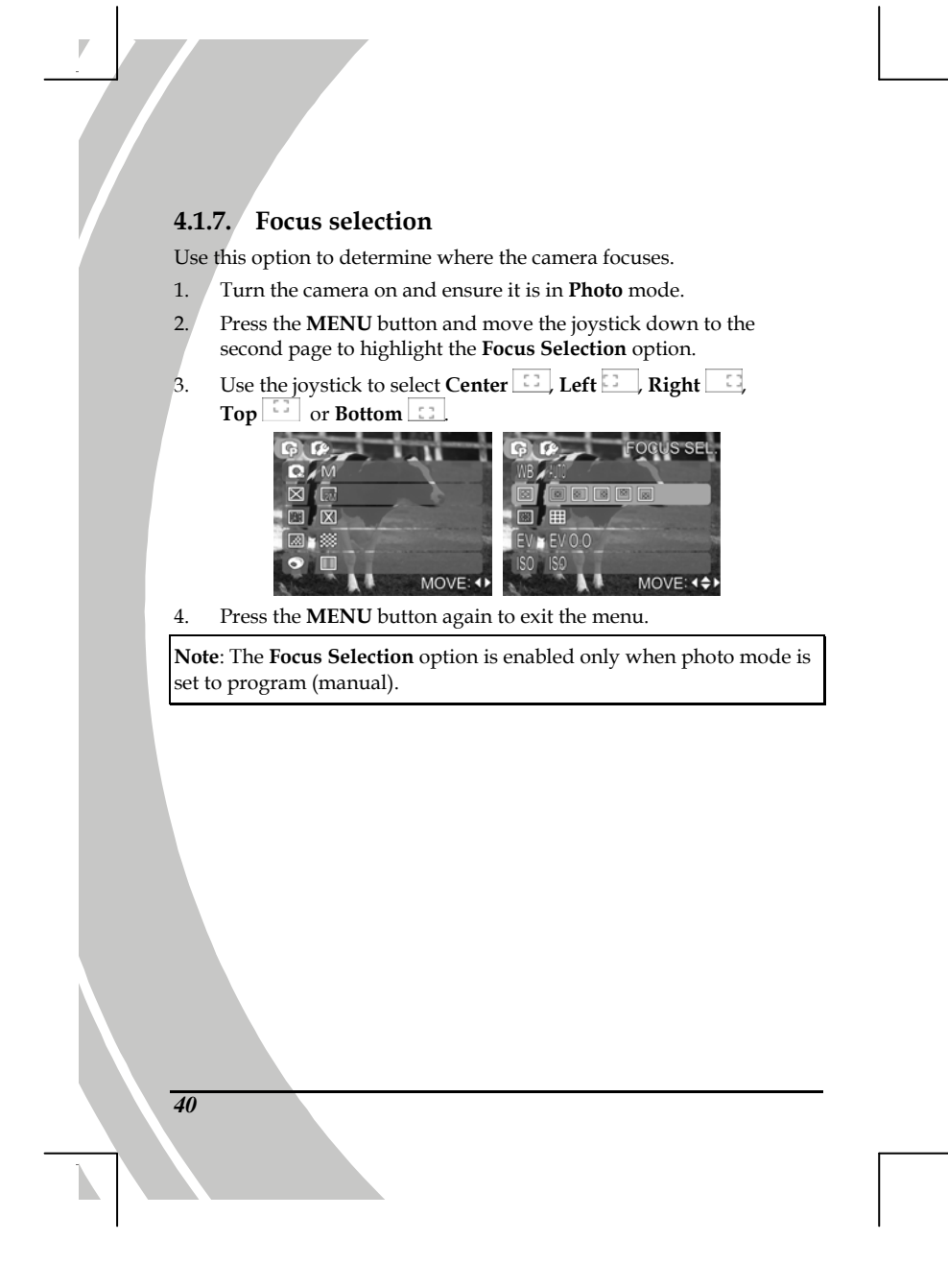

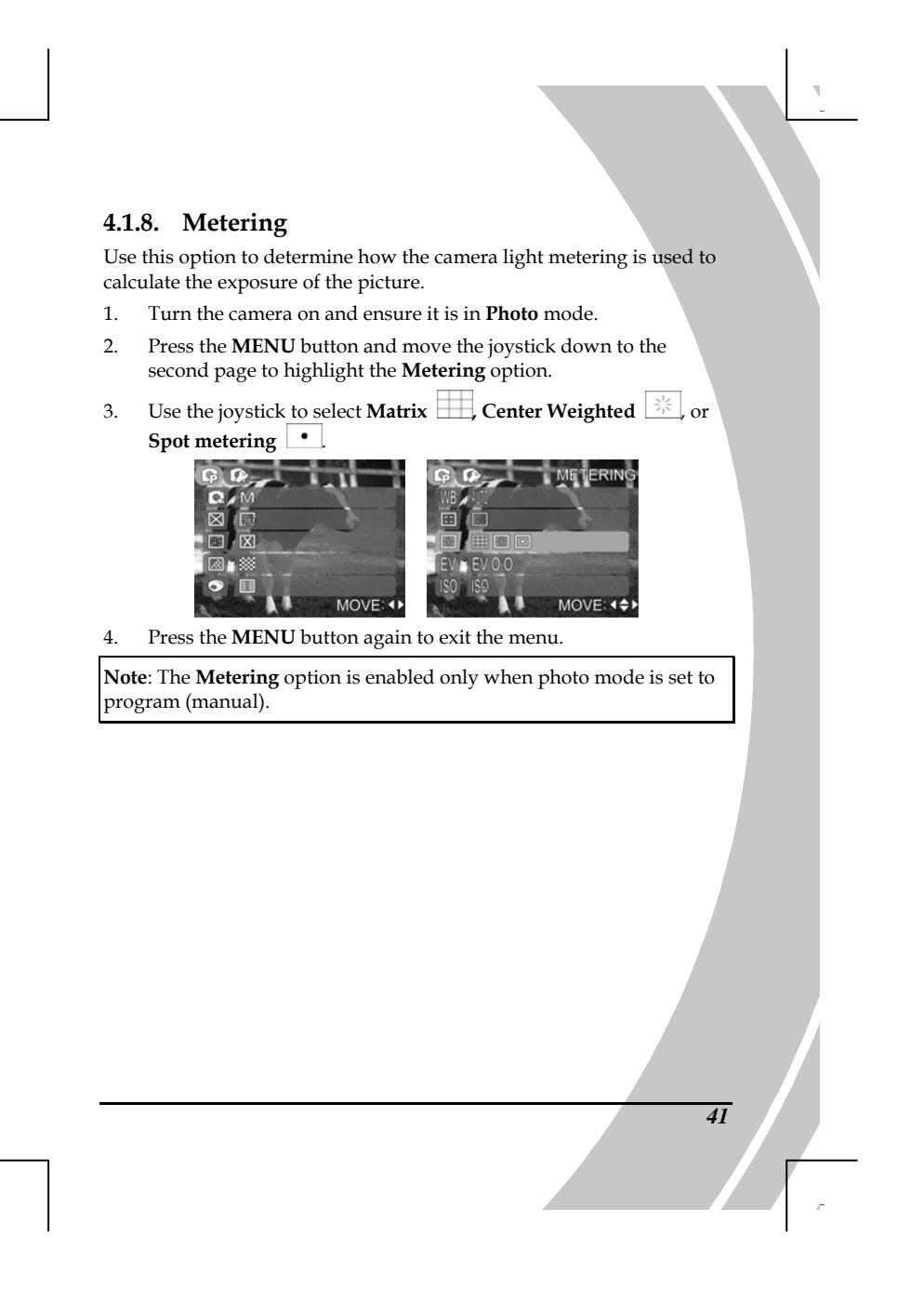

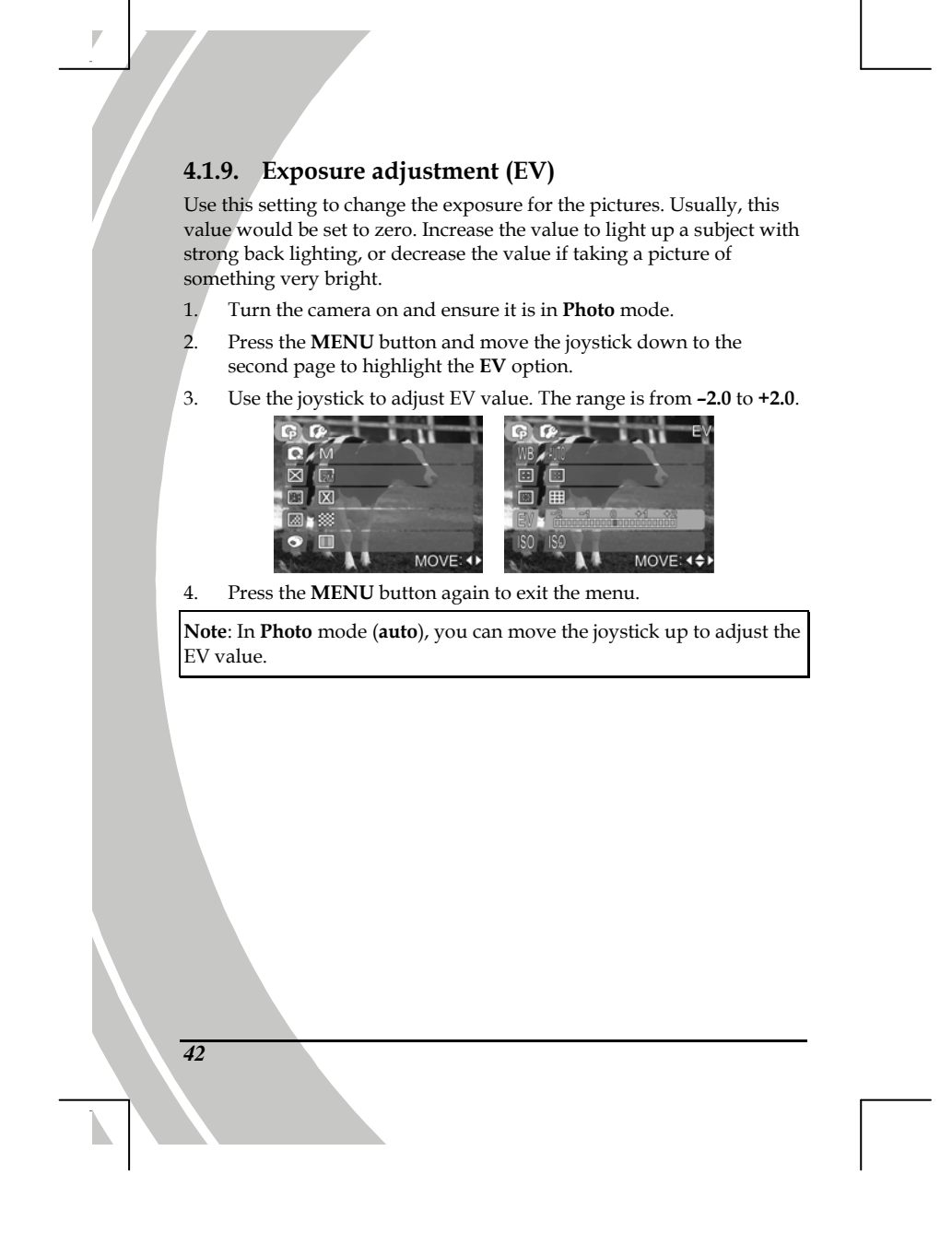

#### 4.1.10. ISO

This option is equivalent to the film speed setting on film cameras. In brighter conditions, a low ISO film is needed, correspondingly, in darker conditions, a high ISO film is needed.

- 1. Turn the camera on and ensure it is in **Photo** mode.
- 2. Press the **MENU** button and move the joystick down to the second page to highlight the **ISO** option.
- 3. Use the joystick to select Auto, 100, 200, 400, 800, or 1600.

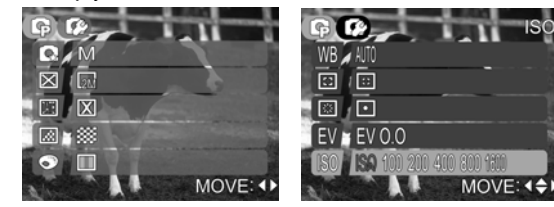

4. Press the **MENU** button again to exit the menu.

**Note**: The **ISO** option is enabled only when photo mode is set to program (manual).

## 4.2. Video menu

When in **Video** mode, press the **MENU** button to show video menu.

#### 4.2.1. Video Size

44

Use this option to select the video size setting. Larger video size contains more details and therefore uses more memory space.

- 1. Turn the camera on and ensure it is in **Video** mode.
- 2. Press the **MENU** button and move the joystick downward to highlight the **Size** option.
- 3. Use the joystick to select VGA (640 x 480), or QVGA (320 x 240).

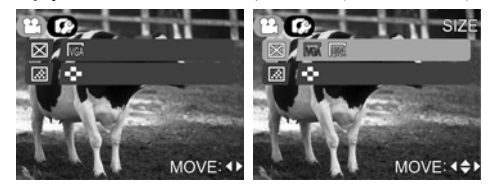

## 4.2.2. Video Quality

There are three different levels for video quality setting. Higher quality video needs more memory storage space.

- 1. Turn the camera on and ensure it is in **Video** mode.
- 2. Press the **MENU** button and move the joystick downward to highlight the **Quality** option.
- 3. Use the joystick to select **Fine**, **Normal**, or **Basic**.

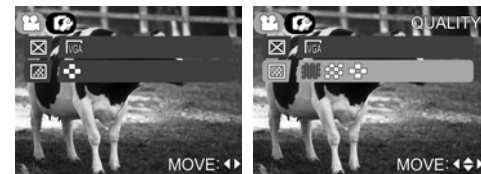

45

4. Press the MENU button again to exit the menu.

## 4.3. Playback menu

Use the playback menu to manage the files stored in the internal memory or on SD card.

#### 4.3.1. Delete all

46

Use this function to delete files.

- 1. Turn the camera on and ensure it is in **Playback** mode.
- 2. Press the **MENU** button and move the joystick downward to highlight the **Delete all** option.
- 3. Press the joystick to confirm and select **No** or **Yes**. Press the joystick to confirm.

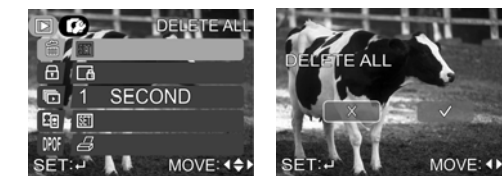

4. Press the MENU button again to exit the menu.

**Note**: Once deleted, files cannot be recovered. Make sure the files are transferred to PC via USB cable or saved to other storage device. Files that have been protected will not be deleted. See Section 4.3.2 "Protect" for detailed information.

### 4.3.2. Protect

Use this function to protect files from accidental deletion.

- 1. Turn the camera on and ensure it is in **Playback** mode.
- 2. Press the **MENU** button and move the joystick down to highlight the **Protect** option.
- 3. Use the joystick to select **Protect One**, **Unprotect One**, **Protect All**, or **Unprotect All**. Press the joystick to confirm.

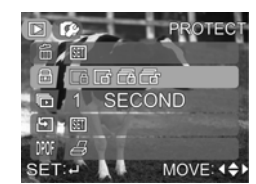

4. Press the **MENU** button again to exit the menu.

**Note**: Files that have been protected cannot be deleted. To delete a protected file, you must unprotect it first.

## 4.3.3. Slide show

**4**8

The camera includes a slide show function, which displays each image in turn with a regular interval between pictures.

- 1. Turn the camera on and ensure that it is in **Playback** mode.
- 2. The most recent picture is displayed on the screen.
- 3. Press the **MENU** button, and move the joystick down to highlight the **slide show** option.
- 4. Use the joystick to select **1 second**, **3 seconds**, **5 seconds**, or **10 seconds** interval.
- 5. Press the joystick to confirm and start the slide show. The images stored in memory will be displayed one after another.
- 6. Press the joystick to pause the slide show.

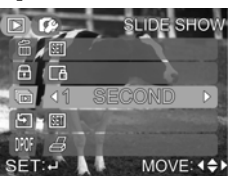

7. Press the **MENU** button to stop the slide show.

#### 4.3.4. DYNA. fill light

Use the DYNA. fill light function to adjust the image quality by brightening up an underexposed captured image, or enhance the contrast of an overexposed captured image.

- 1. Turn the camera on and ensure that it is in **Playback** mode.
- 2. Press the **MENU** button, and move the joystick down to highlight the **DYNA. fill light** option.
- 3. Press the joystick to confirm and select **No** or **Yes**. Press the joystick to confirm. When **Yes** is selected, the adjusted image is saved as a new file.

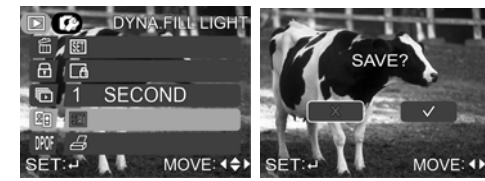

49

Note: This option is not supported for images of 12M.

## 4.3.5. DPOF

50

Use the DPOF (Digital Print Order Format) function to tag pictures stored in the memory card with print information. Tag all pictures to be printed or just the current picture.

- 1. Turn the camera on and ensure that it is in **Playback** mode.
- 2. Press the **MENU** button, and move the joystick down to highlight the **DPOF** option.
- 3. Use the joystick to select from **one** or **all**, and press the joystick to confirm.
- 4. Use the joystick to select whether the date/time information shows on the printed page, and press it to confirm.
- 5. Use the joystick to set the number of copies, and press it to confirm.

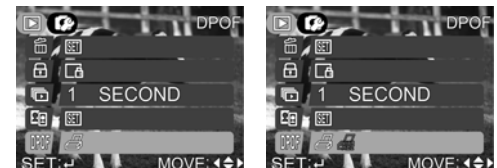

6. Press the **MENU** button again to exit the menu.

#### 4.3.6. Copy to card

Use this function to copy the files saved in internal memory to an SD card.

- 1. Turn the camera on and ensure it is in **Playback** mode.
- 2. Press the **MENU** button and move the joystick downward to highlight the **Copy to card** option.
- 3. Press the joystick to confirm, and start the processing.

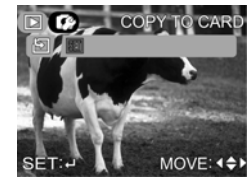

4. After the process is complete, it will return to the playback menu automatically.

**Note:** The **Copy to card** function will not erase the original files; it only makes copies for all files onto an SD card.

## 4.4. Setup menu

The setup menu can be accessed from any camera mode and is used to configure the miscellaneous camera functions.

#### 4.4.1. Date/time

See Section 2.5.1 "Setting the date and time".

#### 4.4.2. Set date type

- 1. Turn the camera on, and press the **MENU** button to display the menu screen.
- 2. Move the joystick right to show the setup menu and move it down to highlight the **Date type** option.
- 3. Use the joystick to select the desired date type, and press it to confirm.

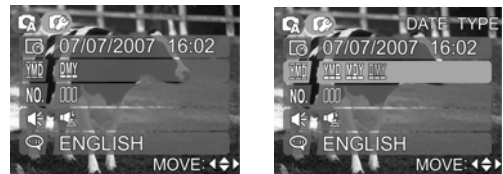

4. Press the **MENU** button again to exit the menu.

#### 4.4.3. Number reset

52

Use this function to reset the file name numbers to zero.

- 1. Turn the camera on, and press the **MENU** button to display the menu screen.
- 2. Move the joystick right to show the setup menu and move it down to highlight the **Number reset** option.
- 3. Press the joystick to confirm. When camera captures new images or videos, the file name number counter will start over.

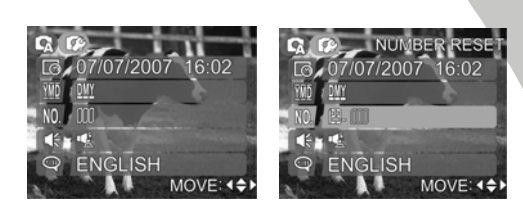

Press the **MENU** button again to exit the menu. 4.

#### 4.4.4. Beep

- Turn the camera on, and press the MENU button to display the 1. menu screen.
- Move the joystick right to show the setup menu and move it 2. down to highlight the Beep option.
- Use the joystick to select the desired setting, and press it to 3. confirm.

• Turns all sounds off.

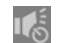

: Sounds appear only when turn on/off the camera.

: Sounds appear only when a button is pressed.

ALL : Turns all sounds on.

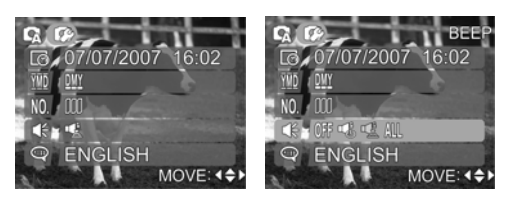

53

4. Press the **MENU** button again to exit the menu.

#### 4.4.5. Language

Please refer to the 2.5.2 "Setting the language" section.

#### 4.4.6. Power saving

Use this function to switch the camera off automatically after a period of inactivity for saving power.

- 1. Turn the camera on, and press the **MENU** button to display the menu screen.
- 2. Move the joystick right to show the setup menu and move it down to the second page and highlight the **Power saving** option.
- 3. Use the joystick to select 3 minutes, 5 minutes, 10 minutes or Off.

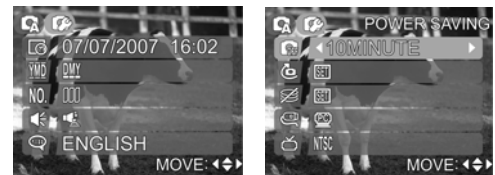

4. Press the **MENU** again to exit the menu.

#### 4.4.7. Default

54

Use this option to reset all settings to the default factory settings.

- 1. Turn the camera on, and press the **MENU** button to display the menu screen.
- 2. Move the joystick right to show the setup menu and move it down to the second page to highlight the **Default** option, and press it to confirm.
- 3. Use the joystick select **No** or **Yes**, and press it to confirm.

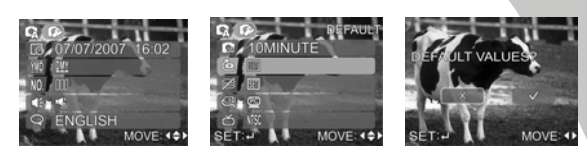

4. Press the **MENU** button again to exit the menu.

#### 4.4.8. Format

Use this function to format the current storage media. This format action will delete everything on the media.

- 1. Turn the camera on, and press the **MENU** button to display the menu screen.
- 2. Move the joystick right to show the setup menu and move it down to the second page to highlight the **Format** option, and press it to confirm.

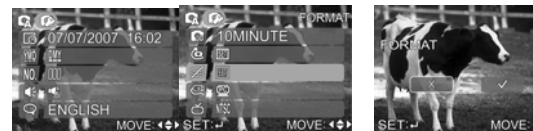

- 3. Use the joystick select **No** or **Yes**, and press it to confirm.
- 4. Select **No**, it will return to the present operation mode. Press the **MENU** button again to exit the menu.
- 5. Select **Yes**, the formatting starts and returns to the present operation mode after the process is complete.

**Note:** When you format memory, all data is erased. Make sure your files are saved on a PC before formatting.

#### 4.4.9. USB Mode

Use USB mode to connect the camera to a PC or printer with USB cable.

- 1. Turn the camera on, and press the **MENU** button to display the menu screen.
- 2. Move the joystick right to show the setup menu and move it down to the second page to highlight the **USB Mode** option.
- 3. Use the joystick to select a **PC** or a **Printer**, and press it to confirm.

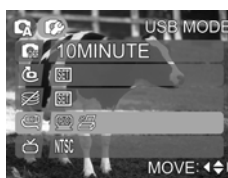

4. Press the **MENU** button to exit the menu.

#### Using DPS feature

56

To use this function, connect the camera to a printer with the USB cable provided.

- 1. Use the joystick to select a **Printer**, and press it to confirm.
- 2. Move the joystick up and down to set quantity, and move left and right to select the image you want print out.
- 3. Press the MENU button to display the DPS menu screen.
- 4. Move the joystick up or down to highlight the **Size**, **Quality**, and **Date/Time** option. Press the joystick to confirm.

#### 4.4.10. TV

Use the TV option to set the TV system for the area.

- 1. Turn the camera on, and press the **MENU** button to display the menu screen.
- 2. Move the joystick right to show the setup menu and move it down to the second page to highlight the **TV** option.
- 3. Use the joystick to select **PAL** or **NTSC**, and press it to confirm.

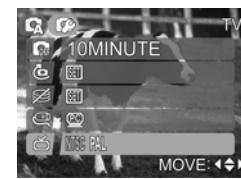

57

4. Press the **MENU** button to exit the menu.

## 5. Installing the software

Read this section to learn how to install the NewSoft software for the camera.

## 5.1. NewSoft VideoWorks

NewSoft VideoWorks is an advanced software application for editing video.

To install NewSoft VideoWorks:

3.

58

- 1. Insert the supplied CD-ROM in the CD-ROM drive.
- If the CD-ROM does not automatically boot, use Windows Explorer to execute the InstallMgr.exe file in the root directory. The following screen is displayed.

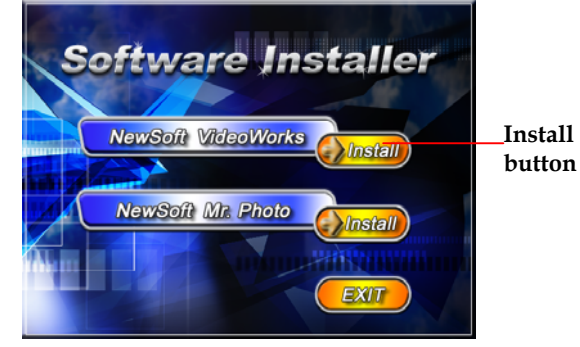

Click the **Install** button to begin the installation process and follow the instructions on-screen.

More information about NewSoft VideoWorks can be found in the help files when the application is started.

## 5.2. NewSoft Mr. Photo

NewSoft Mr. Photo is an advanced photo editing software application. To install NewSoft Mr. Photo:

- 1. Insert the supplied CD-ROM in the CD-ROM drive.
- If the CD-ROM does not automatically boot, use Windows Explorer to execute the InstallMgr.exe file in the root directory. The following screen is displayed.

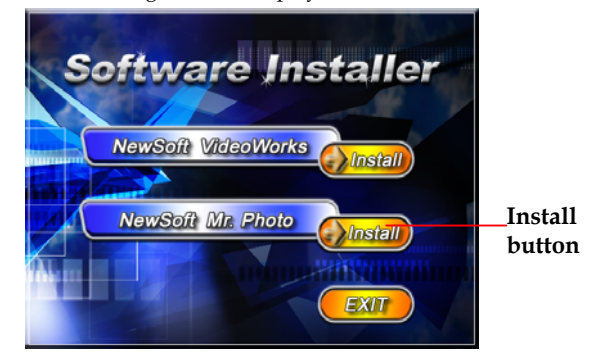

3. Click the **Install** button to begin the installation process and follow the instructions on-screen.

More information about NewSoft Mr. Photo can be found in the help files when the application is started.

# Appendix

# Specifications

| General            |                                                                                                    |
|--------------------|----------------------------------------------------------------------------------------------------|
| Imaging sensor     | 1/1.8 Panasonic 10.37 Megapixel CCD sensor                                                                                                    |
| Active pixels      | 10.0 Megapixel                                                                                                    |
| Storage media      | Built-in 32 MB Flash memory<br>(available memory space for image storage<br>is approx. 28MB).<br>SD/MMC card (supporting up to 4GB<br>(SDHC))            |
| Sensor sensitivity | Auto, ISO 100, 200, 400, 800, 1600<br>equivalent, user definable                                                                                         |
| Lens               | 3X optical zoom lens<br>Wide: F/2.8 f=7.4mm<br>Tele: F/5.1 f=22.2 mm                                                                                     |
| Focus range        | Normal-Wide: 0.5m~inf.; Tele: 0.8m~inf.<br>Macro-Wide: 0.05m~0.5m; Tele: 0.5m~0.8m                                                                       |
| Still image        | Formats: JPEG (DCF, DPOF& EXIF), Direct<br>Print (DPS)<br>Resolution: VGA, 2M, 5M, 10M, 12M<br>(firmware interpolation)<br>Quality: Fine, Normal, Basic. |

| General         |                                                                                               |  |
|-----------------|-----------------------------------------------------------------------------------------------|--|
| Movie clips     | Format: MJPEG<br>Resolution: 640 x 480 pixels, 30 fps;<br>320 x 240 pixels, 30 fps            |  |
| Zoom            | 3x optical zoom, 4x digital zoom                                                              |  |
| TFT Monitor     | 2.5″ high resolution TFT high resolution (640 x 240 pixels)                                   |  |
| Flash           | Range. Wide: 0.6~3m Tele: 1m~2.7m<br>Mode: Off/auto + red eye<br>reduction/forced/ slow sync. |  |
| White balance   | Auto/Sunny/Cloudy/Tungsten/<br>Fluorescent/ Custom WB                                         |  |
| EV compensation | -2.0 EV~+2.0 EV (in 0.2 EV steps)                                                             |  |
| Self timer      | Off, 10 seconds                                                                               |  |
| PC interface    | USB 2.0, high speed                                                                           |  |
| TV out format   | NTSC/PAL                                                                                      |  |
| Shutter         | Mechanical and electronic shutter<br>8~1/4000 second                                          |  |
| Auto power off  | Off, 3, 5 or 10 minutes                                                                       |  |
| Power supply    | 2x AA Alkaline batteries                                                                      |  |
| Dimensions      | 95 (W) x 62 (H) x 30 (D) mm                                                                   |  |
| Weight          | Approx. 121g without batteries                                                                |  |

# Troubleshooting

| Problem                                                                 | Possible Cause                                                               | Solution                                                                                                    |
|-------------------------------------------------------------------------|------------------------------------------------------------------------------|----------------------------------------------------------------------------------------------------|
| Cannot turn on the camera.                                              | The battery is not<br>inserted<br>correctly.<br>The battery has<br>no power. | <ul> <li>Insert the batteries correctly. (See Section 2.2 "Inserting the batteries".)</li> <li>Replace the new batteries.</li> </ul> |
| The camera<br>suddenly turns<br>off.                                    | The power saving<br>function was<br>enabled.<br>The battery is<br>dead.      | <ul><li>Turn the power on again.</li><li>Replace the new batteries.</li></ul>                                                        |
| The camera<br>turns off but<br>the lens still<br>sticks out.            | The battery is dead.                                                         | • Replace the new batteries, restart and turn off the camera again.                                                                  |
| The camera<br>turns off when<br>capturing<br>image using<br>self-timer. | The camera is<br>running out of<br>battery.                                  | • Replace the new batteries.                                                                                                    |

| Problem                                                                         | Possible Cause                                                                                                  | Solution                                                                                                    |
|---------------------------------------------------------------------------------|----------------------------------------------------------------------------------------------------|----------------------------------------------------------------------------------------------------|
| The image is out of focus.                                                      | The subject is<br>beyond focus<br>range.                                                                        | • Please take a picture within the available focus range and choose normal or macro mode. (See Section 3.2.5 "Using the macro function".)                            |
| The image<br>shows an<br>unrealistic<br>color cast on<br>the preview<br>screen. | The white<br>balance is not set<br>correctly.                                                                   | • Adjust the white<br>balance setting to<br>render accurate<br>colors in the<br>image. (See<br>Section 4.1.6<br>"White balance".)                                    |
| Memory card<br>cannot be<br>used.                                               | The memory<br>card is protected.<br>The memory<br>card contains<br>non-DCF images<br>taken by other<br>cameras. | <ul> <li>Unlock the memory card.</li> <li>Format the memory card. (See Section 4.4.8 "Format".) Before formatting the card, ensure you back up the files.</li> </ul> |

| lem Possible<br>ns are Short circui<br>occurred wi | Cause Solu                                        | ition                                 |
|----------------------------------------------------|---------------------------------------------------|---------------------------------------|
| ns are Short circui<br>occurred wi                 |                                                   |                                       |
| connecting<br>camera with<br>devices.              | t • Remove<br>hen from the<br>and inse<br>h other | the battery<br>camera<br>rt it again. |
|                                                    |                                                   |                                       |
|                                                    |                                                   |                                       |
|                                                    |                                                   |                                       |
|                                                    |                                                   |                                       |

Website:

Please visit our website at <u>www.dxgusa.com</u> for any product updates or special announcements.

You can also check out our online support desk where you can register your product, send emails to our technical support, and find a list of frequently asked questions (FAQs).

DXG USA